## **CELOTRON SUPREME SISÄKAMERA**

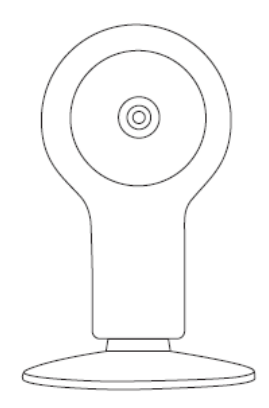

## KÄYTTÖOHJE 1.0

- 1. Aseta alustettu / tyhjä / uusi muistikorttisi kameraan (sähköttömänä)
- 2. Käynnistä Supreme applikaatio
- 3. Kytke kameraan sähköt (sinulla on sen jälkeen n. 3 minuuttia aikaa suorittaa ohjelmointi)
- 4. Kun olet kuullut "welcome" äänen kamerasta, valitse aplikaatiossa kohta "kamerat" ja valitse ylhäältä oikealta "+"
- 5. Valitse "skannaa QR-koodi" ja valokuvaa kameran takana oleva koodi
- 6. Anna kameralle nimi
- 7. Valitse anturi jonka haluat aktivoivan kameran hälytyksen (optio)
- 8. Valitse kohta: "Aseta Wifi äänitoiminnolla" ja syötä wlan verkkosi SSID tunnus (nimi) sekä salausavain, varmistu että molemmat ovat varmasti oikein. Vie sen jälkeen puhelin lähelle kameraasi ja paina ruudun oikeassa yläreunassa (hieman otsikon takana näkyvää "play" painiketta) huom. seuraava, täysin automaattinen ohjelmistopäivitys korjaa otsikon päällekkäisyyden.
- 9. Odota että kamerasta kuuluu äänikuittaus: "Connection successfull..."

Mikäli yhteys ei muodostu tai kuittausta ei tule kamerasta, käynnistä kamera uudestaan ja yritä ohjeen mukaan uusiksi. Varmistu että äänet ovat päällä puhelimessasi. Mikäli uudelleen yritys ei vieläkään onnistu, resetoi kamera, pitämällä reset painiketta pohjassa n. 40 sekunnin ajan ja yritä sen jälkeen uudestaan. Painike löytyy kameran takaa, QR- koodin vierestä (pieni reikä) – älä käytä liiallista voimaa napin painamisessa.

| <ul> <li>A O 40 at 82 % ■ 12.17</li> <li>&lt; PALUU ■• SUPREME TALLENNA</li> </ul> | č⊑ © <sup>40</sup> ⊿(≋2%∎ 1<br><u>≺</u> P <b>A/SB</b> TA WIFI ÄÄNITOIM NOLA |
|------------------------------------------------------------------------------------|-----------------------------------------------------------------------------|
| 3                                                                                  | =' (EI SAATAVILLA KAIKKULLA)                                                |
| Ohjelmoidaan Kamerat<br>Nimeä, valitse toiminnot ja tallenna                       | syötä SSID ja SALAPANA, paina sitten<br>toista pappia [Toista]              |
| <u>Olohuone</u>                                                                    | WiFi SSID                                                                   |
| Avaa kuvayhteys hälytyksestä: >                                                    | kotiwlan                                                                    |
| Aseta WIFI äänitoiminnolla (Ei s >                                                 | Salasana                                                                    |
|                                                                                    | abcdefgqwe                                                                  |
|                                                                                    |                                                                             |
|                                                                                    |                                                                             |
|                                                                                    |                                                                             |
|                                                                                    |                                                                             |

## Kameran asetukset ja ensimmäinen käyttöönotto:

- 1. Siirry asetusmenuun avaamalla ensin kameran kuva ja klikkaamalla sen jälkeen oikealla ylhäällä näkyvää "ratasta", sinulle avautuu alla näkyvä valikko (voit liikuttaa menua sormella ylös/alas)
- 2. Alusta SD kortti
- 3. Synkronoi kello puhelimesi kanssa
- 4. Aseta liikkeentunnistuksesta tapahtuva nauhoitus päälle
- 5. Käännä kuvaa tarvittaessa

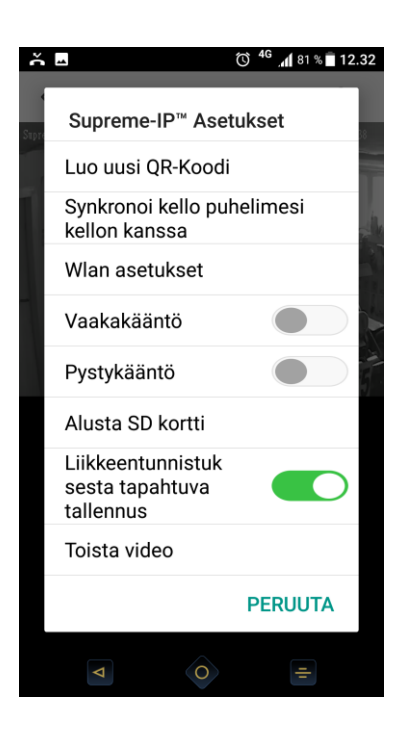

## Asennus:

- 1. Irrota kamera jalustasta
- 2. Kiinnitä jalusta
- 3. Kiinnitä kamera jalustaan

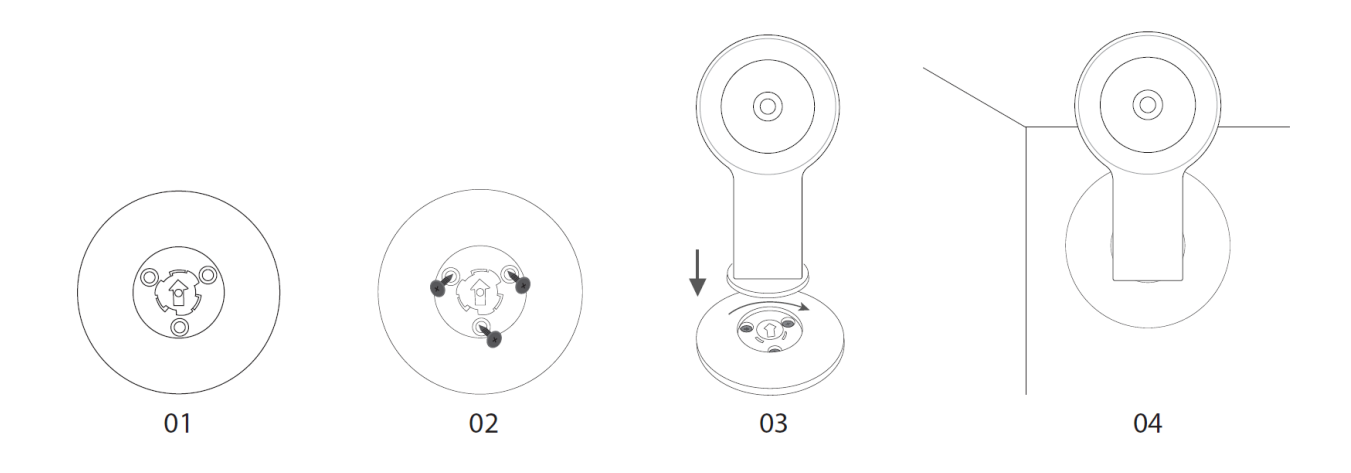